【別紙1】アプリのアップデート方法 ~「050 plus」/「050 plus for Biz」をAndroid OSでご利用の場合~

| 手順1                                                                                                    | 手順2                                                                                                    | 手順3                                                                                                    | 手順4                                                                                                    | 手順5                                                                                                    |
|----------------------------------------------------------------------------------------------------|----------------------------------------------------------------------------------------------------|----------------------------------------------------------------------------------------------------|----------------------------------------------------------------------------------------------------|----------------------------------------------------------------------------------------------------|
| ●     ●     ●     ●     ●     ●     ●     ●     ●     ●     ●     ●     ●     ●     ●     ●     ●     ●     ●     ●     ●     ●     ●     ●     ●     ●     ●     ●     ●     ●     ●     ●     ●     ●     ●     ●     ●     ●     ●     ●     ●     ●     ●     ●     ●     ●     ●     ●     ●     ●     ●     ●     ●     ●     ●     ●     ●     ●     ●     ●     ●     ●     ●     ●     ●     ●     ●     ●     ●     ●     ●     ●     ●     ●     ●     ●     ●     ●     ●     ●     ●     ●     ●     ●     ●     ●     ●     ●     ●     ●     ●     ●     ●     ●     ●     ●     ●     ●     ●     ●     ●     ●     ●     ●     ●     ●     ● | Google Play Google Play C Google Play C C | Image: Solution of the second second sec | (*)   アプリ   く   へ     050 plus   050 plus   050 plus     NTT COMMUNICATIONS COR   用く   更新     川口   (*)   (*)     (*)   (*)   (*)     (*)   (*)   (*)     (*)   (*)   (*)     (*)   (*)   (*)     (*)   (*)   (*)     (*)   (*)   (*)     (*)   (*)   (*)     (*)   (*)   (*)     (*)   (*)   (*)     (*)   (*)   (*)     (*)   (*)   (*)     (*)   (*)   (*)     (*)   (*)   (*)     (*)   (*)   (*)     (*)   (*)   (*)     (*)   (*)   (*)     (*)   (*)   (*)     (*)   (*)   (*)     (*)   (*)   (*)     (*)   (*)   (*)     (*)   (*)   (*)     (*)   (*)   (*) <tr< th=""><th>アブリ     050 plus     NTT COMMUNICATIONS COR     回意してダウンロード     許可     課金サービス     直接番号入力発信     システムツール     キーロック無効、システムレベルの警告     を取得、電話がスリーブになるのを防ぐ &gt;     あなたの個人情報     評物はモニーのた時と明本、連邦性中の三一</th></tr<> | アブリ     050 plus     NTT COMMUNICATIONS COR     回意してダウンロード     許可     課金サービス     直接番号入力発信     システムツール     キーロック無効、システムレベルの警告     を取得、電話がスリーブになるのを防ぐ >     あなたの個人情報     評物はモニーのた時と明本、連邦性中の三一 |
| オーム画面で「Playストア」を<br>タップ                                                                                                    | スマートフォンのメニューボタ<br>ンでメニューを表示させ<br>「マイアプリ」をタップ                                                                                                    | 「アップデートあり」のリストに<br>「050 plus」があることを確認<br>→「050 plus」をタップ                                                                                                    | 「更新」をタップ<br>※「自動更新を許可する」にチェッ<br>クすることでアップデート作業の省<br>略が可能                                                                                                    | 「同意してダウンロード」<br>をタップ→アップデート完了                                                                                                    |

## ~「050 plus for Biz」をiOSでご利用の場合~

| 手順1                               | 手順2                                                                                        | 手順3                                        | 手順4                                       |
|-----------------------------------|--------------------------------------------------------------------------------------------|--------------------------------------------|-------------------------------------------|
|                                   | アップデート<br>アップデート<br>第入済み<br>NTT Communications<br>050 plus for Biz<br>バーション1.2.4 2012年8月6日 |                                            |                                           |
| AppStoreアイコンの右上に赤の数<br>字バッジが表示される | 下部メニューバーの「アップデート」を<br>タップしアップデート対象のアプリー<br>覧を表示させる                                         | 前の画面で「050 plus」を選び 内容<br>を確認して「アップデート」をタップ | Apple ID のパスワードを入力して<br>「OK」をタップ→アップデート完了 |